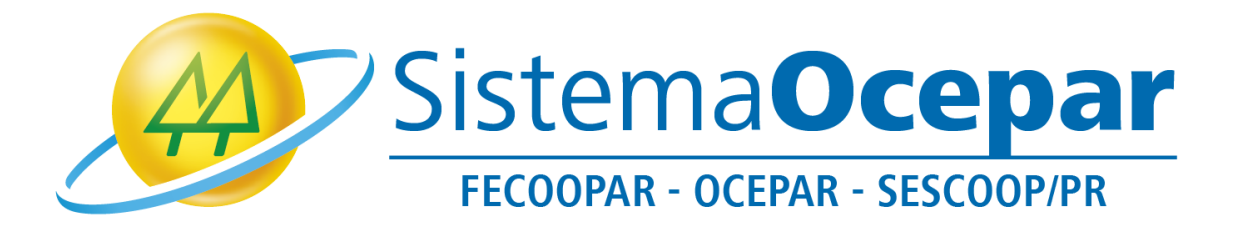

## Ingressando na Assembleia por meio da ferramenta Zoom

(Orientando acesso via navegador de internet Google Chrome)

Curitiba 2021

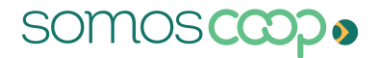

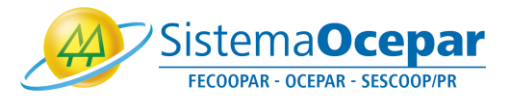

Este tutorial tem por objetivo orientar o ingresso na Assembleia do Sistema Ocepar e a utilização de recursos da ferramenta Zoom via navegador de internet.

1º Para participar da videoconferência, no e-mail que você recebeu clique em "Clique aqui para ingressar":

| Reunião Assembleia OCEPAR - FECOOPAR - SESCOOP/PR Confirmação                           |                  |                           |                      |       |
|-----------------------------------------------------------------------------------------|------------------|---------------------------|----------------------|-------|
| SISTEMA OCEPAR <no-reply@zoom.us></no-reply@zoom.us>                                    | ← Responder      | ≪ Responder a Todos       | ightarrow Encaminhar |       |
| Para Thaciane Cardoso Schott                                                            |                  |                           | ter 23/03/2021       | 15:26 |
| Olá Thaciane Schott,                                                                    |                  |                           |                      |       |
| Obrigado por se inscrever para "Reunião Assembleia OCEPAR - FECOOPAR - SESCOOP/PR".     |                  |                           |                      |       |
| Envie qualquer pergunta para: informatica@sistemaocepar.coop.                           | ou Android: (    | <u>Clique aqui para i</u> | ingressar            |       |
| Data Hora: 26 mar. 2021 16:00 São Paulo                                                 |                  |                           |                      |       |
| Ingresse do seu PC, Mac, Linux, iOS ou Android: Clique aqui para ingres                 | sar              |                           |                      |       |
| Senha de acesso: 638397                                                                 |                  |                           |                      |       |
| Observação: Este link não deve ser compartilhado com outros, ele é exclusivo para você. |                  |                           |                      |       |
| Adicionar ao Calendário Adicionar ao Google Agenda Adicionar ao Yahoo Calendar          |                  |                           |                      |       |
| Ou One tap mobile :                                                                     |                  |                           |                      |       |
| Estados Unidos da América: +13462487799, 98258346141# ou +16465588656, 98258346141#     |                  |                           |                      |       |
| Ou Telefone:                                                                            |                  |                           |                      |       |
| Discar(Para ter mais qualidade, disque um número com base em sua localização atual):    |                  |                           |                      |       |
| Estados Unidos da América: +1 346 248 7799 ou +1 646 558 8656                           | ou +1 669 900 91 | 28 ou +1 253 215 8782 d   | ou +1 301 715 8592 d | ou    |
| +1 312 626 6799                                                                         |                  |                           |                      |       |
| ID da Reunião: 982 5834 6141                                                            |                  |                           |                      |       |
| Senha de acesso: 638397                                                                 |                  |                           |                      |       |

2º Caso não tenha a ferramenta Zoom instalada no seu computador e opte por não baixar, clique em "Iniciar a reunião":

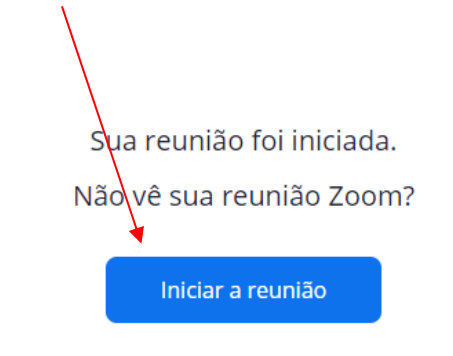

Não tem o cliente Zoom instalado? Baixar agora

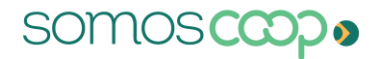

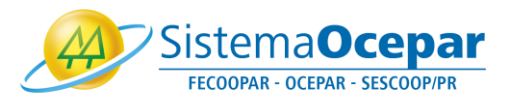

3º A opção para ingressar pelo navegador será liberada próximo ao rodapé da página. Clique em "Ingresse em seu navegador":

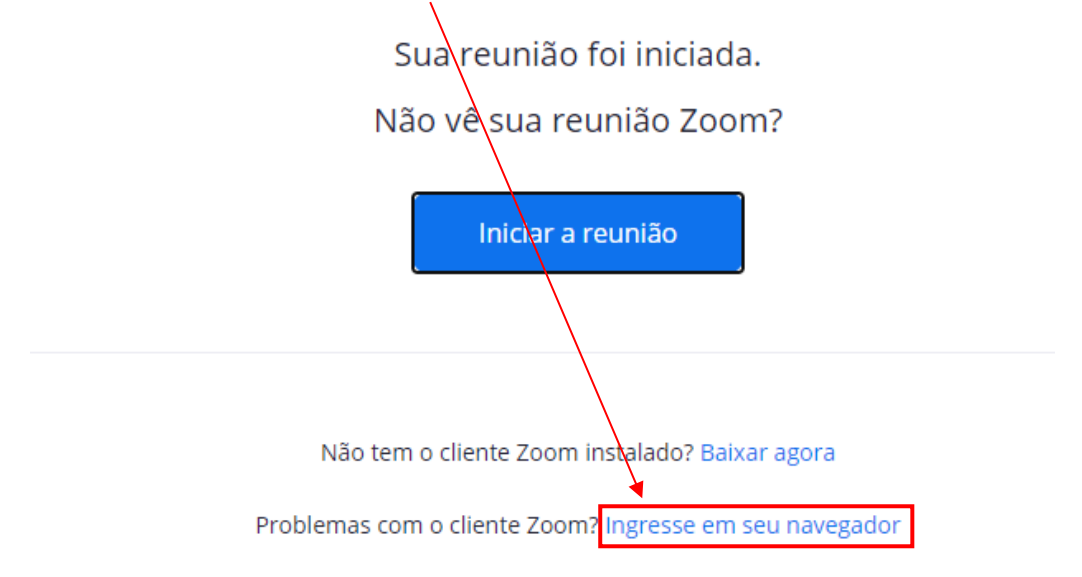

4º Essa mensagem será exibida no canto superior esquerdo, clique em "Permitir":

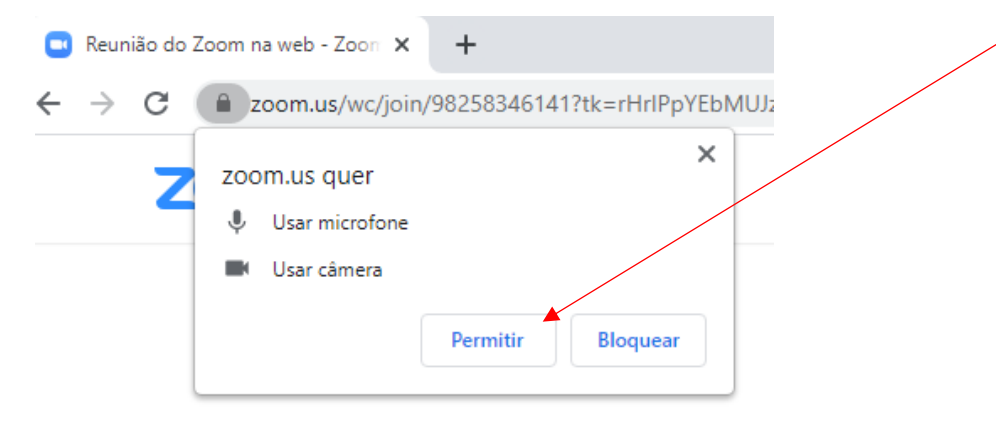

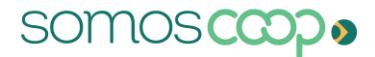

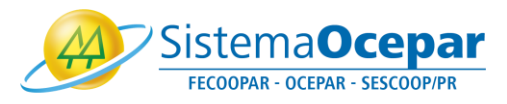

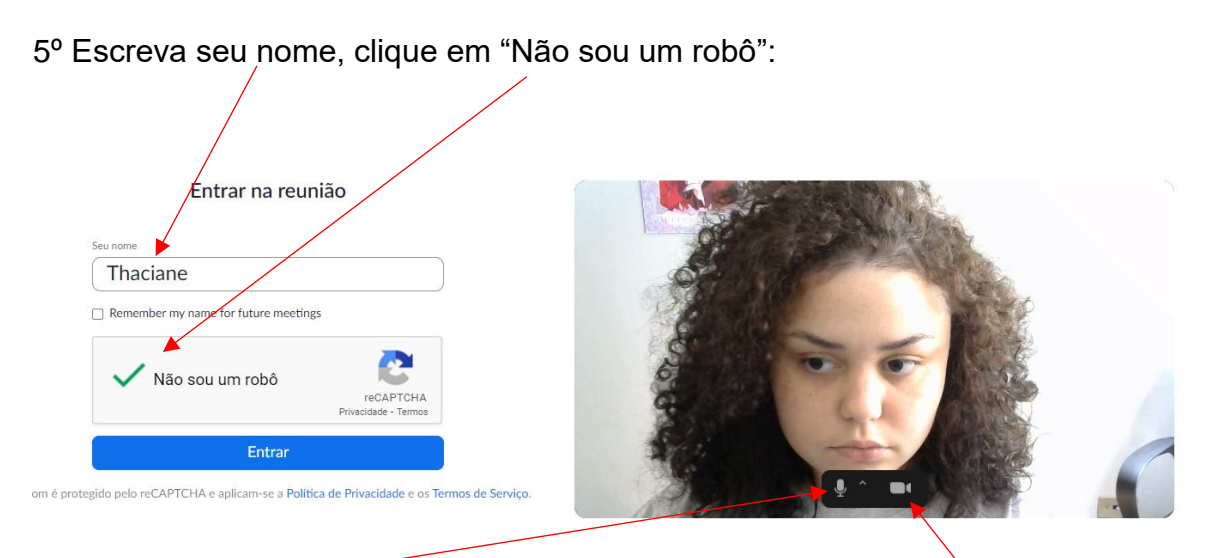

Clique no microfone para entrar com áudio desativado, ou na câmera para entrar sem vídeo, depois clique em "Entrar".

6º A tela abaixo será apresentada. Aguarde que você será redirecionado automaticamente para a reunião:

## Bem Vindo! Em breve você será direcionado para uma sala.

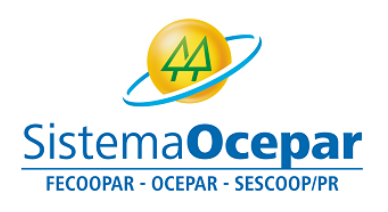

SISTEMA OCEPAR's Zoom Meeting

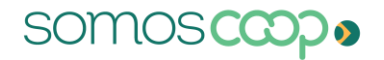

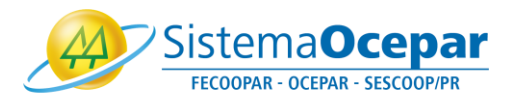

7º Parabéns, você está na videoconferência! Ao ingressar na videoconferência sua câmera e microfone poderão estar desativados. A permissão para abrir a câmera e microfone podem ser controladas pelo organizador. Sendo assim, quando permitido, você poderá ativar e desativar seu microfone e câmera.

Clique no símbolo do microfone para ativá-lo ou desativá-lo:

Clique no símbolo de câmera para ativá-la ou desativá-la.

Obs: Microfone e câmera aparecerão com uma linha vermelha quando desativados.

Se estiver com dúvidas sobre como ingressar em uma videoconferência, acesse o vídeo <u>https://www.youtube.com/watch?v=Z4FJsm4DhBg&list=RDCMUC2SxmE4C-KAQuHaEfHVymgQ</u>

O Sistema Ocepar lhe deseja uma ótima Assembleia!